### Priručnik za korisnike učenja kroz igranje (G-Learning)

### Popis sadržaja

| 1) Pristup i rad platforme za učenje kroz igranje (G-Learning) | 1 |
|----------------------------------------------------------------|---|
| 1.1) Preglednik                                                | 2 |
| 1.2) Pristup platformi                                         | 2 |
| 1.2.1) Prijava                                                 | 2 |
| 1.2.2) Ponovno postavljanje lozinke                            | 3 |
| 2) Uporaba platforme                                           | 3 |
| 2.1) Omiljeno                                                  | 4 |
| 2.2) Moj račun                                                 | 4 |
| 2.3) Moje aktivnosti                                           | 4 |
| 2.4) Moji online tečajevi                                      | 5 |
| 2.5) Upravljanje mojim profilom                                | 5 |
| 3) Tečajevi                                                    | 5 |
| 3.1) Prijavljivanje za tečaj                                   | 5 |
| 3.2) Direktan pristup upisanom tečaju                          | 6 |
| 3.3) Sažetak tečaja                                            | 6 |
| Česta pitanja                                                  | 8 |

# 1) Pristup i rad platforme za učenje kroz igranje (G-Learning)

G-Learning je platforma za obuku i edukaciju s online tečajevima. Ovi su tečajevi odabrani s ciljem da dostavljačima koji su aktivni na Glovu ponude personaliziranu obuku i edukaciju.

Započni posjetom <u>https://g-learning.foxizecloud.com/login</u>, gdje se moraš registrirati. Jednostavno klikni "Registracija". Unesi tražene podatke (ime, prezime, adresa e-pošte iskorištena prilikom registracije na Glovo, lozinka), prihvati uvjete korištenja i pravila o privatnosti i tvoj će račun biti spreman.

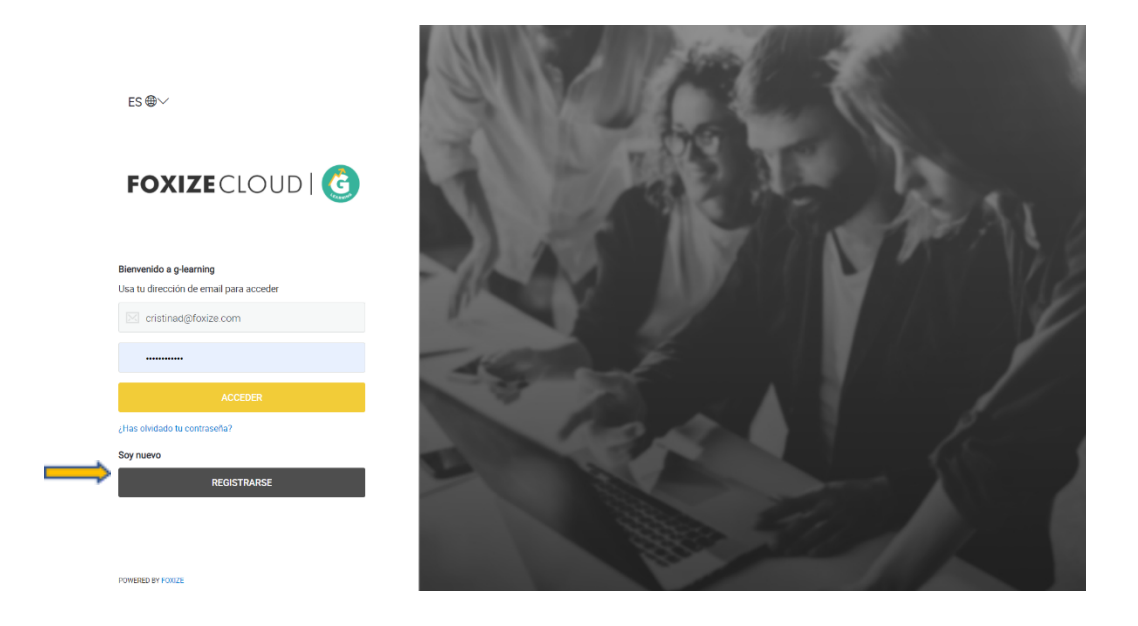

\*Glovo nije odgovoran za ovu uslugu, internetsku platformu ili tečaj (ili njihov sadržaj), zato što ih pruža treća strana.

#### 1.1) Preglednik

Platforma G-Learning kompatibilna je sa sljedećim preglednicima:

- Chrome
- Safari
- Firefox
- Internet Explorer od v.11. nadalje

To je ujedno i prilagodljiva platforma kojom se možeš koristiti na svom računalu ili mobilnom uređaju.

#### 1.2) Pristup platformi

#### 1.2.1) Prijava

Kad se registriraš, posjeti <u>https://g-learning.foxizecloud.com/login</u>, unesi svoju e-adresu te lozinku i klikni žuti gumb "Prijava" u lijevom dijelu stranice.

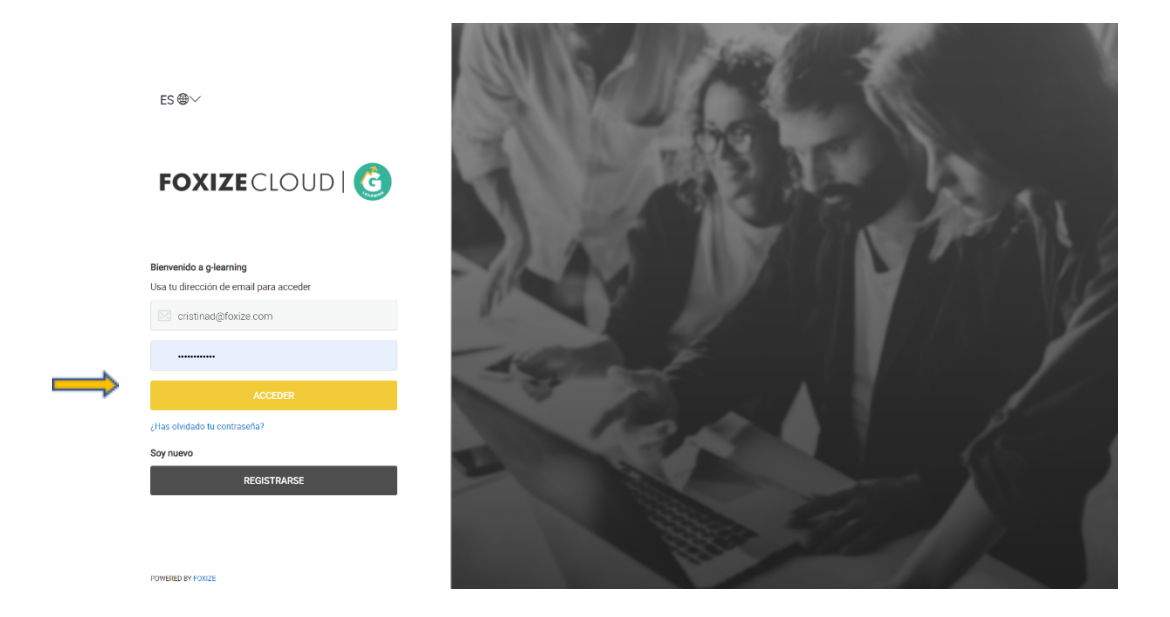

#### 1.2.2) Ponovno postavljanje lozinke

Ako se ne sjećaš lozinke i ne možeš pristupiti svom odjeljku učenika, zatraži ponovno postavljanje klikom na poveznicu "**Zaboravljena lozinka?**" Zatim unesi adresu e-pošte kojom je izvršena registracija i dobit ćeš poveznicu za ponovno postavljanje.

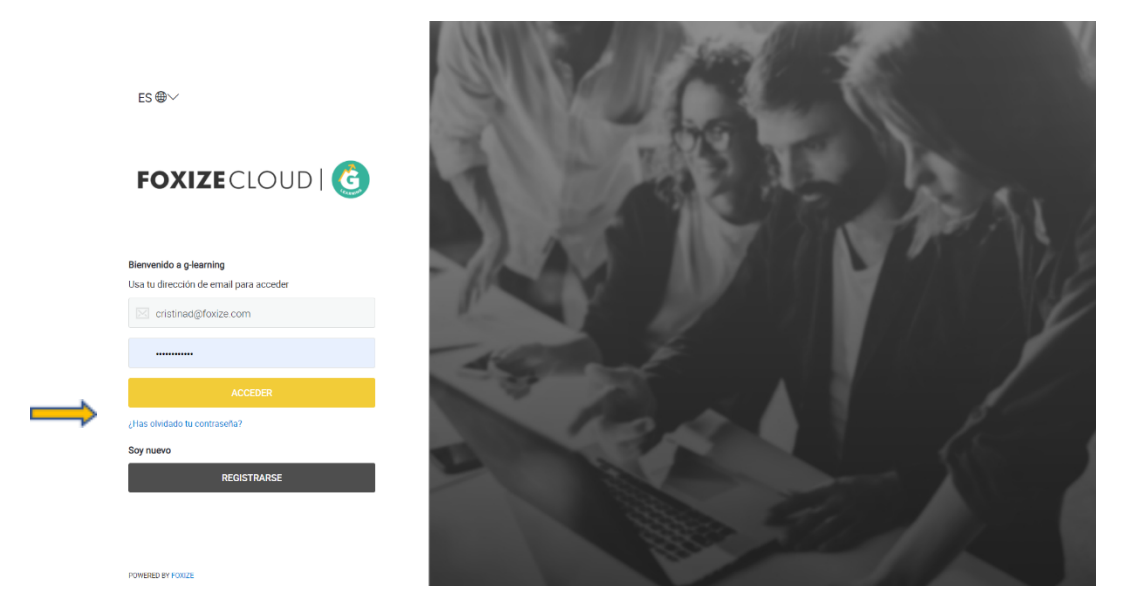

## 2) Uporaba platforme

Nakon što se prijaviš, tečajeve možeš pronaći na početnoj stranici. Sadržaju svakog tečaja možeš pristupiti klikom na njegov naziv ili sliku.

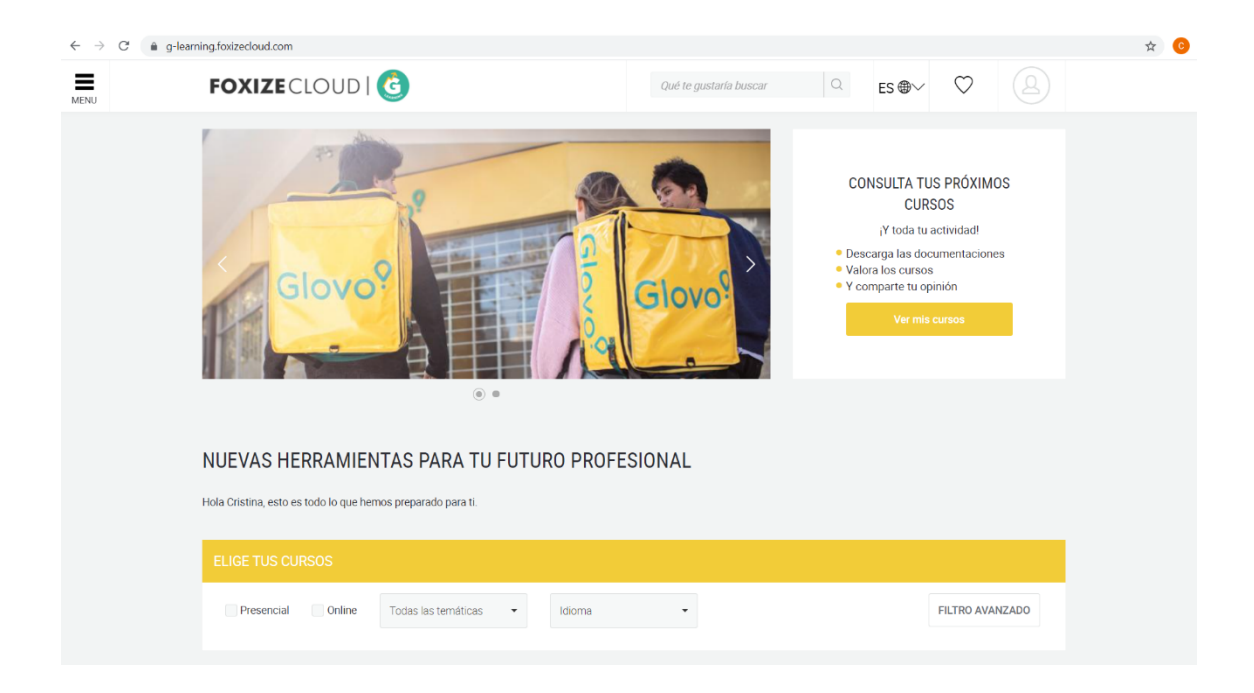

#### 2.1) Omiljeno

Tečaj možeš označiti kao omiljeni klikom na ikonu srca. Želiš li pristupiti svojim omiljenim tečajevima, klikni srce pored slike profila pri vrhu stranice.

#### 2.2) Moj račun

U odjeljku "Moj račun" možeš pronaći sve svoje aktivnosti na platformi, poput tečajeva na koje si se prijavio/la. Odavde možeš također upravljati svojim profilom. Želiš li pristupiti svom korisničkom području, klikni sliku profila u desnom dijelu stranice. Na padajućem izborniku pronaći ćeš poveznicu "Moj račun".

| S ⊕∽                                                                      | $\heartsuit$                                                                            | <u>A</u>                                                                                                    |
|---------------------------------------------------------------------------|-----------------------------------------------------------------------------------------|----------------------------------------------------------------------------------------------------|
|                                                                           | A Mi cuent                                                                              | a                                                                                                    |
| JLTA T                                                                    | <u>Cerrar sesiór</u>                                                                    |                                                                                                    |
|                                                                           | > <u>Mi cuenta</u> > Mi actividad<br>MI CUENTA                                          |                                                                                                    |
| Actividad<br>Mi actividad<br>Mis cursos presenciales<br>Mis cursos enline | Actividad<br>Mi actividad<br>Mis cursos presenciales<br>Mis cursos anline               | MI ACTIVIDAD<br>0  Cursos presenciales insertios<br>Cursos presenciales insertios<br>Cursos prese |
|                                                                           | <b>Gestioner perfil</b><br>Editar mi perfil<br>Privacidad y contraseña<br>Darme de baja | MIS CURSOS ACTIVOS No has realizado ringún curso. ¿Le apetece ver los cursos que tenemos?                                                                                                    |
|                                                                           |                                                                                         | Ver cursos                                                                                                    |

#### 2.3) Moje aktivnosti

Ovdje ćeš vidjeti podatke o svojim aktivnostima na platformi: broju tečajeva na koje si se prijavio/la, ukupnom broju sati edukacija i tečajevima koji su još uvijek aktivni.

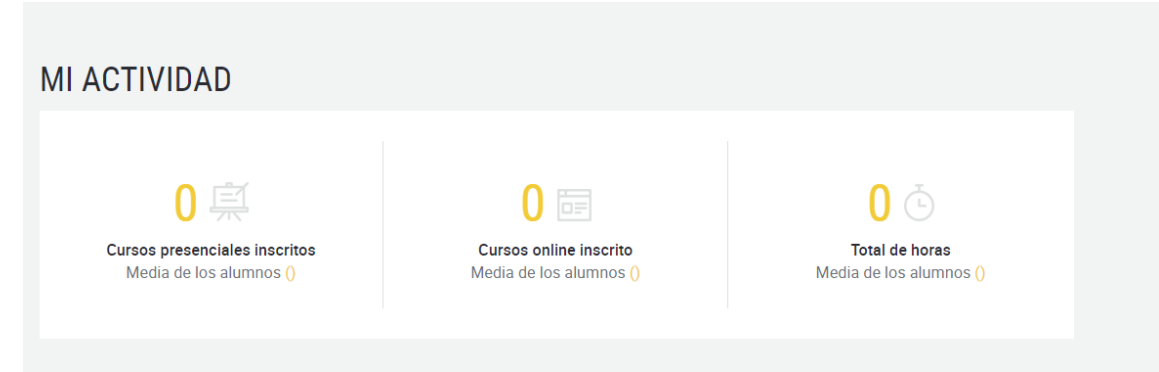

#### 2.4) Moji online tečajevi

Odjeljak "Moji online tečajevi" odvest će te na tečajeve na koje si se prijavio/la i prikazat će ti sažetak tvog napretka.

| MIS CU      | RSOS ACTIVO             | )S                                  |  |
|-------------|-------------------------|-------------------------------------|--|
| No has real | izado ningún curso. ¿Te | apetece ver los cursos que tenemos? |  |
|             | Ver cursos              |                                     |  |
|             |                         |                                     |  |

#### 2.5) Upravljanje mojim profilom

Iz odjeljka "Moj račun" možeš također upravljati svojim profilom.

- Uredi profil: izmijeni svoje korisničko ime ili dodaj profilnu sliku.
- Privatnost i lozinka: promijeni lozinku i upravljaj svojim obavijestima.

## 3) Tečajevi

#### 3.1) Prijavljivanje za tečaj

| ← → C (m) g- | earning.foxizecloud.com/cursos/marketing-estrategico-91?edicion=8&tab=info                                                                                                    | x 🛪 😗 :                                                                                                    |                                                  |
|--------------|----------------------------------------------------------------------------------------------------|----------------------------------------------------------------------------------------------------|--------------------------------------------------|
| MENU         |                                                                                                    | scar Q ES ⊕~ ♡ Q                                                                                                    |                                                  |
|              | > Cursos > Marketing estratégico                                                                                                    |                                                                                                    | Zeliš li                                         |
|              | Marketing estratégico                                                                                                    | INSCRIBIRME                                                                                                    | se<br>prijaviti<br>na neki                       |
|              | INTRODUCCIÓN DEL CURSO<br>¿Quiénes son mis clientes? ¿Cómo llego a ellos y hago que se decanten por mi producto o servicio?<br>¡Completa el curso <i>Marketing estratégico</i> y saca el máximo partido a tus campañas de marketing!<br>DESCRIPCIÓN DEL CURSO<br>¿Quiénes son mis clientes? ¿Cómo llego a ellos y hago que se decanten por mi producto o servicio?<br>¡Completa el curso <i>Marketing estratégico</i> y saca el máximo partido a tus campañas de marketing! | ARADIR A FAVORITOS  DATOS DEL CURSO  Modalidad: Curso online  Modalidad: Curso online  Modalida | tečaj,<br>pronađi<br>stranicu<br>tečaja<br>putem |

početne stranice ili trake za pretraživanje. Želiš li se prijaviti, jednostavno klikni gumb "Započni tečaj" koji možeš pronaći u desnom dijelu stranice.

Tad ĆeŠ ugledati poruku koja te obavještava o uspješnoj prijavi. Platforma će ti također poslati e-poruku s potvrdom registracije koja će sadržavati pojedinosti tečaja i izravnu poveznicu do njega.

#### 3.2) Direktan pristup upisanom tečaju

Ako si se prijavio/la na tečaj, uvijek mu možeš pristupiti putem odjeljka "**Moj račun**". Želiš li pristupiti vodiču za tečajeve s početne stranice, klikni "**Pogledaj tečajeve**". To će te odvesti do tvog korisničkog računa i aktivnih tečajeva.

| CONSULTA TUS<br>CURS                                                                         | S PRÓXIMOS<br>OS    |
|----------------------------------------------------------------------------------------------|---------------------|
| <sub>i</sub> Y toda tu a                                                                     | ctividad!           |
| <ul> <li>Descarga las docu</li> <li>Valora los cursos</li> <li>Y comparte tu opir</li> </ul> | mentaciones<br>nión |
| Ver mis c                                                                                    | ursos               |
|                                                                                              |                     |
|                                                                                              |                     |

#### 3.3) Sažetak tečaja

Sažetak tečaja pružit će ti informacije o tome kako se tečaj predaje, njegovom trajanju, temi, broju tema koje sadrži, razini (osnovna, srednja, napredna) i prosječnoj ocjeni (na ljestvici od 1 do 5).

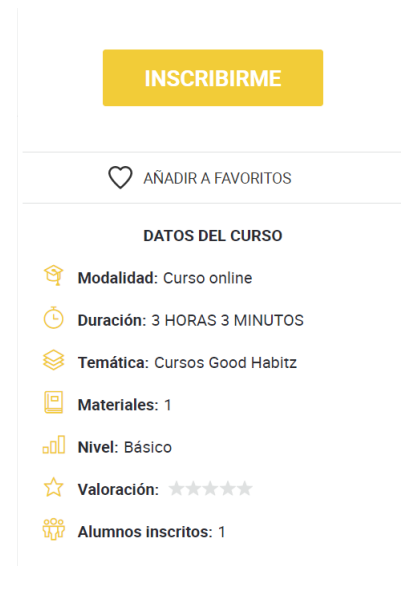

Jednostavno klikni naziv tečaja kojem Želiš pristupiti.

#### 3.4) Gledanje teČaja

Jednom kad uđeš u tečaj, možeš vidjeti sve teme uključene u svaki odjeljak. Kako prolaziš različite teme, platforma će izračunavati tvoj napredak. Mnogi od ovih tečajeva imaju i završno ispitivanje, tako da možeš vidjeti koliko si naučio/la.

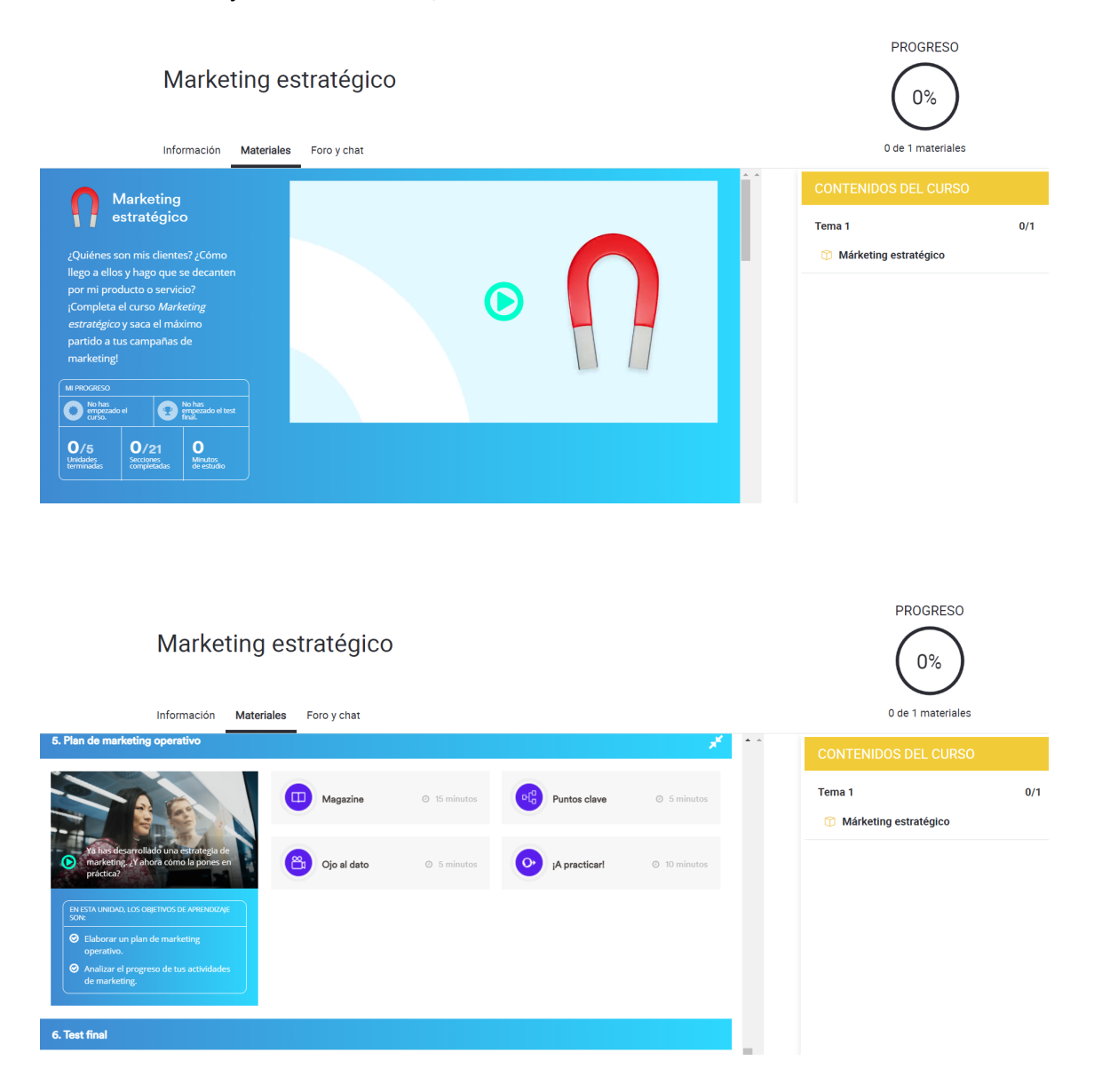

# Česta pitanja

- a. Koju adresu e-pošte moram upotrijebiti za registraciju na platformi? Adresa e-pošte koju ćeš upotrijebiti trebala bi biti ista ona kojom si se registrirao/la na Glovo.
- Ako naiđem na tehnički problem, kako ga mogu prijaviti?
   Pri dnu stranice G-Learning pronaći ćeš adresu e-pošte za kontakt za svoju zemlju, putem koje možeš prijaviti tehnički incident.
- c. Ne mogu se prijaviti ovom adresom e-pošte zašto?

Zato Što tvoja adresa e-poŠte nije ista ona kojom si se registrirao/la na Glovo. Provjeri jesu li iste.

- Mogu li promijeniti adresu e-pošte kojom sam se registrirao/la?
   Ne. Moraš upotrijebiti istu adresu e-pošte koju upotrebljavaš i za Glovo.
- e. Započeo/la sam jedan tečaj, ali ne znam kako mu pristupiti? Nakon što započneš neki tečaj, on se više neće pojavljivati na početnoj stranici. Započetim tečajevima možeš pristupiti putem odjeljka "Moj račun" (pored znaka srca u gornjem desnom kutu).

#### f. Moram li započeti i završiti tečaj istog dana?

Online tečajevi dostupni su non-stop (24/7). Nije predviđeno da budu dovršeni nekog određenog datuma. Ako se radi o webinaru, bit će naveden datum za njegovo praćenje uživo. Kad završi, vidjet ćeš sve materijale u području tečaja.

#### g. Mogu li ponovno pregledavati prethodne lekcije?

Uvijek se možeš vratiti već pogledanom sadržaju. Tako imaš priliku ponoviti naučeno. Tečajevi i materijali bit će uvijek dostupni sve dok je program aktivan.

**h. Video je stao ili se predugo učitava.** Provjeri internetsku vezu.

## i. Trebam li se koristiti nekim određenim preglednikom?

Platforma je kompatibilna sa sljedećim preglednicima: Chrome, Safari, Firefox, Internet Explorer od v.11 nadalje.